ICANSCRIPT Creating a digital signature for eScripting.

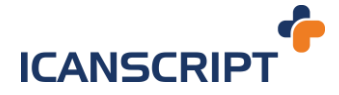

Congratulations for signing up to do secure e-scripting! ICANSCRIPT prescriptions promise the highest level of security. It is necessary for you to configure and upload your digital signature. This will validate the authenticity and integrity of your e-scripts.

The digital signature is made up of two parts: a **PNG file** for your digitised handwritten signature; and a **PFX file** for your Adobe class 2 certificate in PKCS#12 format secured with a password.

We suggest that you either print this or open it on a separate screen whilst we now walk you through the steps to set up both.

## First step:

We suggest you create a "Digital Signature" folder on your desktop to keep these files.

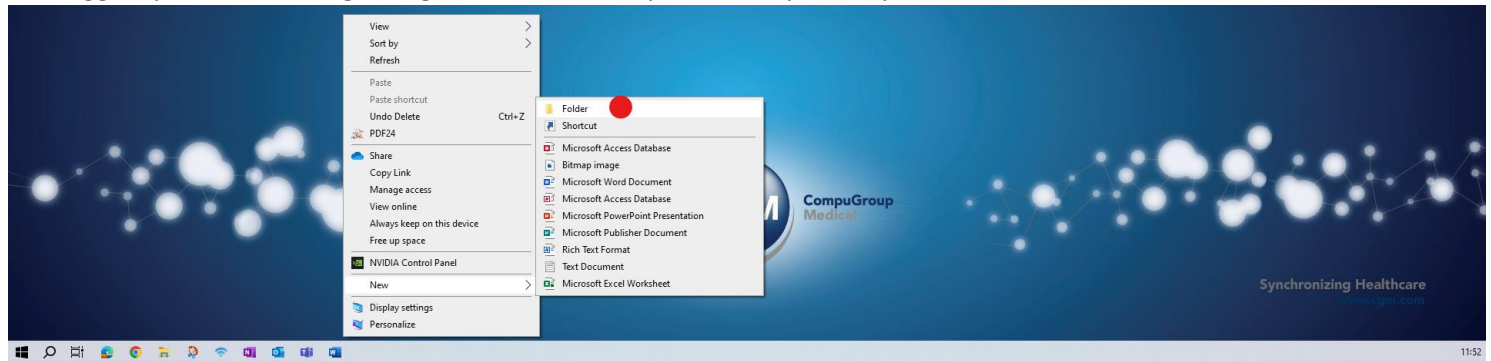

## Next is setting up your digitised handwritten signature PNG file.

#### Option 1: using a picture of your handwritten signature.

- Crop the picture of your signature to remove unnecessary "white space".
- Save it as a PNG file to your Digital Signature folder on your Desktop.

#### Option 2: using online software to record your signature.

- Visit the Wisestamp website, https://www.wisestamp.com/handwritten-signature-generator
- Drag or draw your signature in the rectangle as indicated.

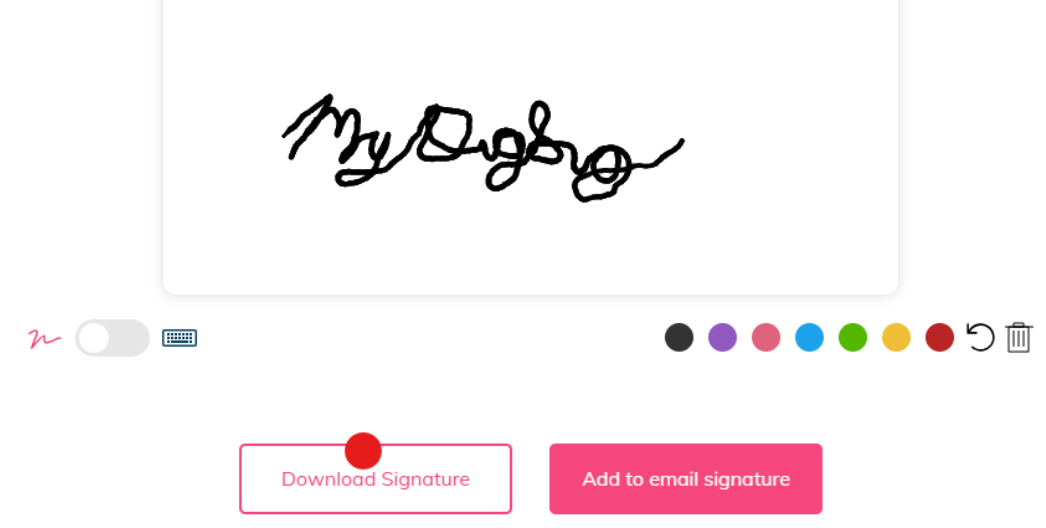

• Click the "Download Signature" button.

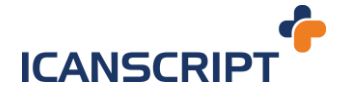

• Save it as a PNG file to your Digital Signature folder on your Desktop.

Make sure that your digitised handwritten signature is the correct size to fit on the prescription.

• Open the handwritten signature file with the Microsoft Paint application.

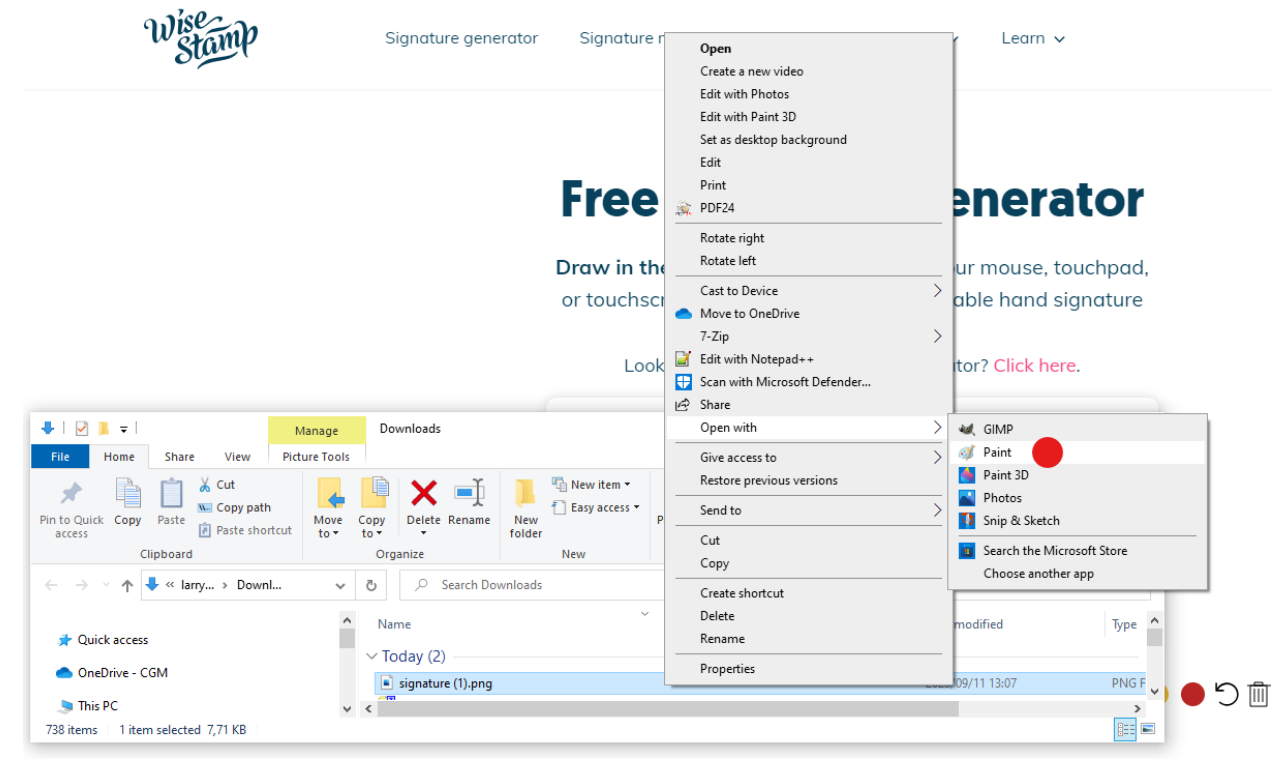

- Select the Resize option.
- Select the "Pixels" option and make sure the "Maintain aspect ratio" is selected.
- If the horizontal is more than 200 pixels change it to 200 pixels. If the vertical is still more than 100 pixels change it to 100 pixels.

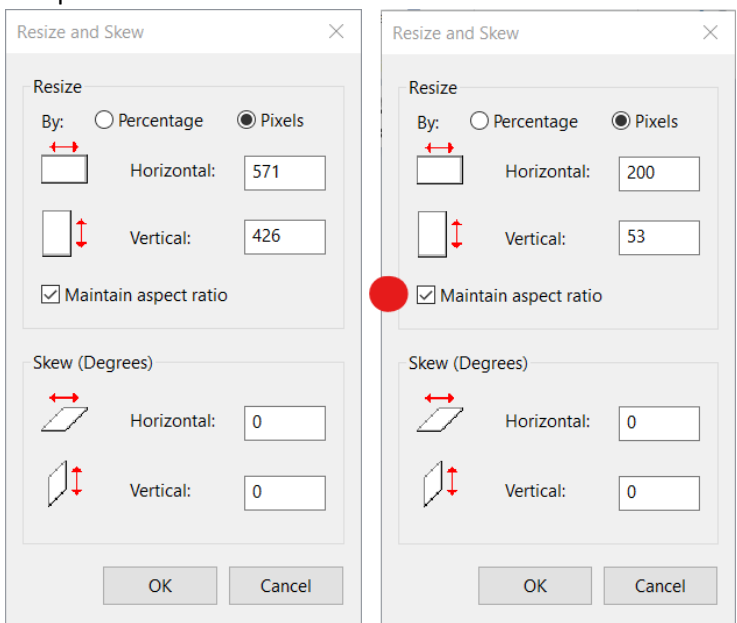

• Now select "Save as" select PNG file type and save the PNG file to your Digital Signature folder on your Desktop.

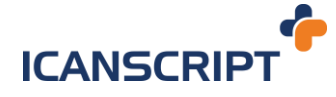

# Next set up your Adobe PFX class 2 certificate file secured with a password.

## Before you start:

- If you do not have the latest version of Adobe Acrobat Reader, <u>please download it here</u>.
- You cannot create a digital signature until you have a document to sign. Use Microsoft Word to create a blank file and save it as a PDF. Or <u>download our handy blank file here</u>.

### Step 1: Create a digital ID to place on your scripts.

• Launch Adobe Acrobat and open your blank PDF.

|                                                         | Open with Adobe Acrobat Reader   |                                                                                                    |
|---------------------------------------------------------|----------------------------------|----------------------------------------------------------------------------------------------------|
|                                                         | Open                             |                                                                                                    |
|                                                         | Print                            |                                                                                                    |
|                                                         | 🙊 PDF24                          |                                                                                                    |
|                                                         | Share                            |                                                                                                    |
|                                                         | Copy Link                        |                                                                                                    |
|                                                         | Manage access                    |                                                                                                    |
|                                                         | View online                      |                                                                                                    |
|                                                         | Version history                  |                                                                                                    |
|                                                         | Always keep on this device       |                                                                                                    |
|                                                         | Free up space                    |                                                                                                    |
|                                                         | 7-Zip                            | State of the second second second second second second second second second second second second second second |
|                                                         | Edit with Notepad++              |                                                                                                    |
|                                                         | 🖶 Scan with Microsoft Defender   |                                                                                                    |
|                                                         | Open with >                      |                                                                                                    |
| I I I - MyDigitalSignature                              | Give access to                   |                                                                                                    |
|                                                         | Restore previous versions        |                                                                                                    |
| File Home Share View                                    | Send to                          | • • • • • • • • • • • • • • • • • • •                                                                          |
| 🖌 📄 📋 🔏 Cut 🛛 📃 🗎 🔪                                     |                                  | en 👻 🕂 Select all                                                                                              |
| Pin to Quick Copy Paste Move Copy Dele                  | Cut                              | it Select none                                                                                                 |
| access 📝 Paste shortcut to 🕶 🔻                          | Сору                             | tory                                                                                                    |
| Clipboard Organize                                      | Create shortcut                  | Select                                                                                                    |
| ← → ▼ ↑ 📜 « Des > MyDi 🗸 Ĉ 🔎                            | ea Delete                        |                                                                                                    |
|                                                         | Rename                           |                                                                                                    |
| 🔊 This PC 🔷 Name                                        | Properties                       | Туре                                                                                                    |
| 🗊 3D Objects 🛃 🛃                                        | df 🕑 2023/09/11                  | 14:00 Adobe Acrobat Docum                                                                                      |
| Desktop                                                 | rittenSignature.png 📀 2023/09/11 | 14:03 PNG File                                                                                                 |
| 🖹 Documents 🗸 <                                         |                                  | >                                                                                                    |
| 2 items 1 item selected 176 KB Available on this device |                                  |                                                                                                    |

• Locate "More Tools" in the right-hand menu pane.

| ዾ bl | ank.pdf - A           | dobe Acrobat | Reader (32-1 | oit)   |        |          |   | - 🗆 X                                                                                                    |
|------|-----------------------|--------------|--------------|--------|--------|----------|---|----------------------------------------------------------------------------------------------------|
| File | Edit View             | Sign Wind    | dow Help     |        |        |          |   |                                                                                                    |
| Но   | me To                 | ols          | blar         | nk.pdf | ×      |          |   | (?)                                                                                                    |
| B    | $\overleftrightarrow$ |              | $\odot$      | 1      | _1 / 1 | <b>N</b> |   | 50,6% 🗸 📮 …                                                                                                    |
| Þ    |                       |              |              |        |        |          | ~ | Search tools          Search tools         Comment         Image: Comment         Fill & Sign         More Tools |
|      |                       |              |              |        |        |          |   | Convert, edit and e-sign PDF<br>forms & agreements<br>Free 7-Day Tiral                                           |

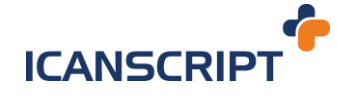

• Select the "Certificates" icon.

| ዾ blank.pdf - Adobe A | Acrobat Reader (32-bit)                |                               |                                         | _ | $\times$ |
|-----------------------|----------------------------------------|-------------------------------|-----------------------------------------|---|----------|
| File Edit View Sign   | Window Help                            |                               |                                         |   |          |
| Home Tools            | blank.pdf                              |                               |                                         |   | ?        |
| Q Search tools        |                                        |                               |                                         |   |          |
|                       |                                        |                               |                                         |   |          |
|                       | 📮 Comment                              | 💪 Fill & Sign                 | 📫 Share                                 |   |          |
|                       | Add comments with                      | Complete forms yourself       | Send a file to others to                |   |          |
| 1                     | sticky notes, highlights,<br>and more. | or send to others to<br>sign. | view, comment, or sign.                 |   |          |
| ſ                     | 0                                      |                               |                                         |   |          |
| l                     | Open 👻                                 | Open 👻                        | Open 👻                                  |   |          |
|                       |                                        |                               |                                         |   |          |
|                       |                                        |                               |                                         |   |          |
|                       | 🞍 Stamp                                | Measure                       | Certificates                            |   |          |
|                       | Add stamps such as                     | Measure distance, area,       | Digitally sign or certify               |   |          |
|                       | 'approved' or 'draft'.                 | and perimeter of<br>objects.  | documents and validate<br>authenticity. |   |          |
|                       |                                        |                               |                                         |   |          |
| l                     | Open 🔻                                 | Open 🔻                        | Open 🔻                                  |   |          |
|                       |                                        |                               |                                         |   |          |

#### • From the main menu bar, select "Digitally Sign".

| 💫 blank.pdf - Adobe Acrobat Reader (32-bit)                        | _   | $\Box$ $\times$ |
|--------------------------------------------------------------------|-----|-----------------|
| File Edit View Sign Window Help                                    |     |                 |
| Home Tools blank.pdf ×                                             |     | ?               |
|                                                                    | ••• |                 |
| Certificates Digitally Sign 🗋 Time Stamp 🗞 Validate All Signatures | (   | Close           |
|                                                                    |     | î 루             |
| •                                                                  |     | lu.             |
|                                                                    |     | Ø9              |
|                                                                    |     | ~ ~             |

- With your mouse, click and drag to draw a square anywhere on the page.
- The "Sign with a Digital ID" popup will list any existing signatures you might have created.
- Ignore these. Create a NEW signature by clicking the "Configure New Digital ID" button.

| Sign with  | Sign with a Digital ID                                                                                 |              |  |  |  |  |  |  |  |  |
|------------|----------------------------------------------------------------------------------------------------|--------------|--|--|--|--|--|--|--|--|
| Choose the | Digital ID that you want to use for signing:                                                           | Refresh      |  |  |  |  |  |  |  |  |
|            | <b>Dr. Sam Sample</b> (Digital ID file)<br>Issued by: Dr. Sam Sample, Expires: 2028.08.03              | View Details |  |  |  |  |  |  |  |  |
|            | Dr JP Stander (Digital ID file)<br>Issued by: Dr JP Stander, Expires: 2028.08.04                       | View Details |  |  |  |  |  |  |  |  |
|            | <b>Dr. J.J. van Vuuren</b> (Windows Digital ID)<br>Issued by: Dr. J.J. van Vuuren, Expires: 2028.05.16 | View Details |  |  |  |  |  |  |  |  |
|            |                                                                                                    | an san T     |  |  |  |  |  |  |  |  |
| (?)        | Configure New Digital ID Cano                                                                          | continue     |  |  |  |  |  |  |  |  |

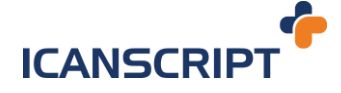

• Now select the 3<sup>rd</sup> option, "Create a new Digital ID", to generate a self-signed ID. Click "Continue".

| A Digital ID is required to                                                                                                    | Select | the type | e of Digital ID:                                                                                  |
|----------------------------------------------------------------------------------------------------|--------|----------|---------------------------------------------------------------------------------------------------|
| create a digital<br>signature. The most secure<br>Digital ID are issued by<br>trusted Certificate<br>authorities and are based<br>on secure devices like smart | 0      |          | Use a Signature Creation Device<br>Configure a smart card or token connected to your<br>computer  |
| card or token. Some are<br>based on files.<br>You can also create a new<br>Digital ID, but they provide<br>a low level of identity<br>assurance                | 0      | L        | Use a Digital ID from a file<br>Import an existing Digital ID that you have<br>obtained as a file |
|                                                                                                    | •      |          | Create a new Digital ID<br>Create your self-signed Digital ID                                     |

• Select "Save to File" and the "Continue" button.

| Select the destination                                                                                                    | of the ne | w Dig | ital ID                                                                                                    | ×  |
|----------------------------------------------------------------------------------------------------|-----------|-------|----------------------------------------------------------------------------------------------------|----|
| Digital IDs are typically<br>issued by trusted providers<br>that assure the validity of<br>the identity.                  | •         |       | Save to File<br>Save the Digital ID to a file in your computer                                                                |    |
| Self-signed Digital ID may<br>not provide the same level<br>of assurance and may not<br>be accepted in some use<br>cases. | 0         |       | Save to Windows Certificate Store<br>Save the Digital ID to Windows Certificate Store to<br>be shared with other applications |    |
| Consult with your recipients<br>if this is an acceptable form<br>of authentication.                                       |           |       |                                                                                                    |    |
|                                                                                                    |           |       |                                                                                                    |    |
| 0                                                                                                    |           |       | Back                                                                                                    | ue |

Step 2: Add practice and details of the practitioner authorising prescriptions.

- Name and Surname add title and full name of the prescribing doctor, such as "Dr John Smith".
- Organisation Unit insert your HPCSA registration number, such as MP0123456.
- Organisation Name enter the last 7-digits of your BHF practice number.
- Email practitioner email address.
- Country select "ZA South Africa".
- Key Algorithm 2048-bit RSA.
- Use Digital ID for –Digital Signature.
- Now click the "Continue" button.

| gital ID            |                                                                                                    | )                                                                                                    |
|---------------------|----------------------------------------------------------------------------------------------------|----------------------------------------------------------------------------------------------------|
|                     |                                                                                                    |                                                                                                    |
| Name                | Dr. John Smith                                                                                                    |                                                                                                    |
| Organizational Unit | MP0123456                                                                                                    |                                                                                                    |
| Organization Name   | 1234567                                                                                                    |                                                                                                    |
| Email Address       | drjohnsmith@gmail.com                                                                                                    |                                                                                                    |
| Country/Region      | ZA - SOUTH AFRICA                                                                                                    | ~                                                                                                    |
| Key Algorithm       | 2048-bit RSA                                                                                                    | ~                                                                                                    |
| Use Digital ID for  | Digital Signatures                                                                                                    | ~                                                                                                    |
|                     | gital ID<br>Name<br>Organizational Unit<br>Organization Name<br>Email Address<br>Country/Region<br>Key Algorithm<br>Use Digital ID for | gital ID       Name     Dr. John Smith       Organizational Unit     MP0123456       Organization Name     1234567       Email Address     drjohnsmith@gmail.com       Country/Region     ZA - SOUTH AFRICA       Key Algorithm     2048-bit RSA       Use Digital ID for     Digital Signatures |

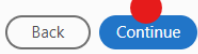

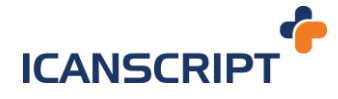

## Step 3: Almost there! You just need to secure your self-assigned ID.

- <u>First and very important</u>: Select "Browse" to find your Digital Signature folder on your Desktop which you created earlier.
- Specify the Filename with your MP-number and Full Name, as in: "MP0123456\_DrJohmSmith".
- Default file type is "PFX".
- Click "Save" to save your signature PFX file in that folder.

| 🛃 blank.p                             | df - Ado                                                                           | be Ac                                       | obat Read                                              | er (32-bit    | )    |           |             |         |                  |         |           |            | _         |          |
|---------------------------------------|------------------------------------------------------------------------------------|---------------------------------------------|--------------------------------------------------------|---------------|------|-----------|-------------|---------|------------------|---------|-----------|------------|-----------|----------|
| File Edit                             | View                                                                               | Sign                                        | Window                                                 | Help          |      |           |             |         |                  |         |           |            |           |          |
| Home                                  |                                                                                    |                                             |                                                        | blank         | .pdf | ×         |             |         |                  |         |           |            |           |          |
| Cer                                   | Save                                                                               | the                                         | self-sig                                               | ned D         | igit | al ID to  | a file      |         |                  |         |           |            |           | ×;e      |
|                                       | Add a                                                                              | a passv                                     | vord to pro                                            | otect         |      | Your Digi | tal ID will | be save | d at the foll    | owing   | locatior  | n :        |           |          |
|                                       | Digita<br>Digita<br>Digita<br>Digita                                               | rivate i<br>al ID. Y<br>vord ag<br>al ID fo | cey of the<br>ou will nee<br>gain to use<br>r signing. | d this<br>the |      | C:\User   | s\larry.van | onseler | \AppData\F       | Roamin  | g\Adol    | be\Ai      | rowse     |          |
| 🔉 Save                                | As                                                                                 |                                             |                                                        |               |      |           |             |         |                  |         |           |            |           | $\times$ |
| $\leftarrow$ $\rightarrow$            | ~ ↑                                                                                |                                             | > This PC                                              | > Deskt       | ор   | MyDigita  | alSignature |         | ~                | Ö       | 0         | Search MyD | igitalSig | gnature  |
| Organiz                               | ze 🔹                                                                               | New                                         | folder                                                 |               |      |           |             |         |                  |         |           |            |           | • ?      |
| )  5 Th                               | is PC<br>BD Obje                                                                   | cts                                         |                                                        |               | ^    | Name      |             |         | ^<br>No items ma | tch you | r search. | Status     |           | Date mod |
| □ □ □ □ □ □ □ □ □ □ □ □ □ □ □ □ □ □ □ | Desktop<br>Docume<br>Downloa<br>Music<br>Pictures<br>Victures<br>Videos<br>DS (C:) | nts<br>ids                                  |                                                        |               |      |           |             |         |                  |         |           |            |           |          |
| 🥌 Ne                                  | etwork                                                                             |                                             |                                                        |               | ~    | <         |             |         |                  |         |           |            |           | >        |
|                                       | File na                                                                            | ame:                                        | Dr.JohnSm                                              | ith.pfx       |      |           |             |         |                  |         |           |            |           | ~        |
| S                                     | Save as t                                                                          | ype: [                                      | Digital ID I                                           | Files (*.pf)  | ()   |           |             |         |                  |         |           |            |           | ~        |
| ∧ Hide                                | Folders                                                                            |                                             |                                                        |               |      |           |             |         |                  |         |           | Save       | Ca        | ancel    |

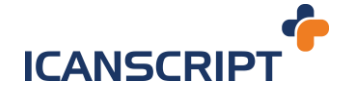

- Now apply a secure password.
- <u>Take note of the password</u>. If you forget it you will need to create a new PFX file from scratch.
- Re-enter the same password then click "Save"

| Save the self-signed Di                                                                                                    | igital ID to a file ×                                                                                                    |
|----------------------------------------------------------------------------------------------------|----------------------------------------------------------------------------------------------------|
| Add a password to protect<br>the private key of the<br>Digital ID. You will need this<br>password again to use the<br>Digital ID for signing.<br>Save the Digital ID file in a<br>known location so that you<br>can copy it or back it up. | Your Digital ID will be saved at the following location : C:\Users\\arry.vanonselen\OneDrive - CGM\Desktop\M Browse Apply a password to protect the Digital ID: Confirm the password: |
| 0                                                                                                    | Back                                                                                                    |

- Notice your new signature at the top of the list in Acrobat. The PFX file is created in your Digital Signature folder on your Desktop.
- You can select "Continue" to view your digital signature and test your password by signing the blank.pdf.
- Or you can close the view of your digital signature by selecting the "X", top right.

#### Last step:

Great job!! Now you need to upload your digital signature files.

Once you have registered your practice you will received an email with the Subject: "New registrations for 1234567 – Next Steps". In this email, select the "UPLOAD YOUR DIGITAL SIGNATURE" link then follow the instructions.

| New Registrations for Next Steps                                                                                                    | Inbox ×                                 |          | 8      | Ø |  |  |  |  |  |  |
|----------------------------------------------------------------------------------------------------|-----------------------------------------|----------|--------|---|--|--|--|--|--|--|
| noreply@cgmsa.co.za                                                                                                    | 7 Sept 2023, 13:19 (4 days ago)         | ☆        | ¢      | : |  |  |  |  |  |  |
| Dear Dr.                                                                                                    |                                         |          |        |   |  |  |  |  |  |  |
| Thank you for registering your practice for the following add-on features:                                                                                                    |                                         |          |        |   |  |  |  |  |  |  |
| We need you to configure your digital signature with Adobe Acrobat and upload it to validate the authenticity and integrity of your e-scripts. Learn How.                                                            |                                         |          |        |   |  |  |  |  |  |  |
| UPLOAD YOUR DIGITAL SIGNATURE                                                                                                    |                                         |          |        |   |  |  |  |  |  |  |
| Thereafter you can start using ICANSCRIPT powered by CGM MEDISTAR after you have set up your MEDISTAR sign on<br>password. Find the password set up link in the MEDISTAR registration "Thanks for signing up" email. |                                         |          |        |   |  |  |  |  |  |  |
| Video Conferencing powered by CGM ClickDoc.                                                                                                    |                                         |          |        |   |  |  |  |  |  |  |
| Once the registration is completed, you will receive a confirmation email w features.                                                                                                    | which will allow you to start using you | r select | ed nev | W |  |  |  |  |  |  |

If you have questions regarding your registration, please contact the CGM Support Centre on 0861 633 334 or email us on help.za@cgm.com.

Kind Regards, The CGM Team.

Need a hand? Please email help.za@cgm.com or call us on 0861 633 334.